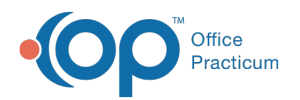

## Patient Chart: Implantable Devices

Last Modified on 09/14/2021 9:16 am EDT

Version 14.19

This window map article points out some of the important aspects of the window you're working with in OP but is not intended to be instructional. To learn about topics related to using this window, see the **Related Articles** section at the bottom of this page.

## About Patient Chart: Implantable Devices

## Path: Clinical, Practice Management, or Billing tab > Patient Chart button > Implantable Devices

A patient's implantable device record(s) are displayed in the Implantable Device window. This window is where device records are added, edited, deleted, and inactivated.

Note: Just like a paper chart, the electronic chart in OP contains personal health information and should be kept protected and confidential. Always close all windows on your screen and log out of OP when you are not at your workstation.

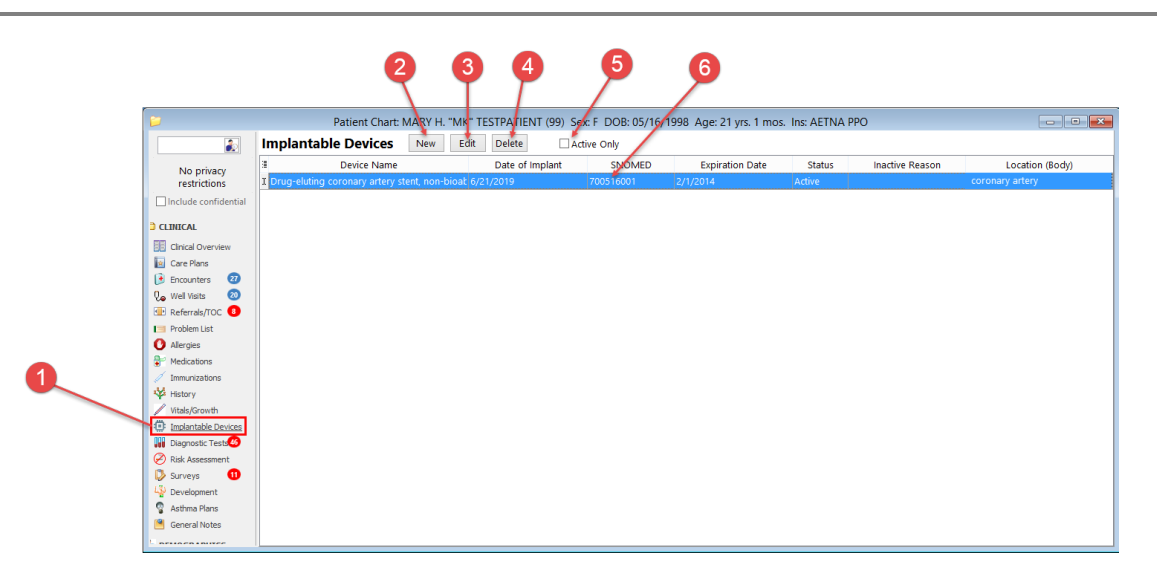

## Patient Chart: Implantable Devices Map

| Section                       | Description                                                                                                    |
|-------------------------------|----------------------------------------------------------------------------------------------------|
| Implantable Devices<br>button | The Implantable Devices button accesses the Implantable Devices window in the Patient Chart.                                                                                |
| New button                    | The <b>New</b> button opens the Add Implantable Device window (or the Implantable Device Configuration window if credentials are not entered into the Correspondent table). |
| Edit button                   | The Edit button views and edits a selected device.                                                                                                    |
| Delete button                 | The <b>Delete</b> button deletes an Implantable Device record and prompts the user to select an audit trail reason for the deletion.                                        |
|                               | Section Implantable Devices button New button Edit button Delete button                                                                                                    |

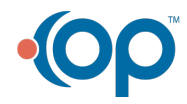

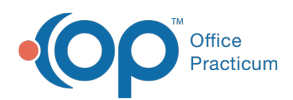

| 5 | Active Only             | The <b>Active Only</b> checkbox allows you to view only implantable devices that are active for the patient.                                                                                 |
|---|-------------------------|----------------------------------------------------------------------------------------------------|
| 6 | Implantable Device List | The Implantable Device list displays a patient's recorded implantable devices and includes the device name, date of implant, SNOMED, expiration date, status, location, and inactive reason. |

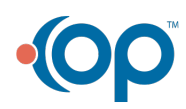